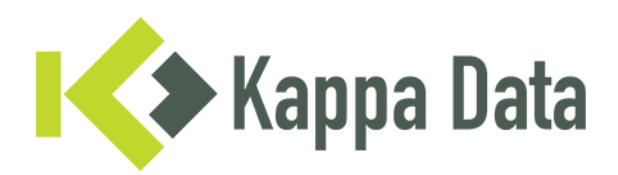

## How-To: Universal AP convert HiveOS to WiNG OS 7 via XIQ

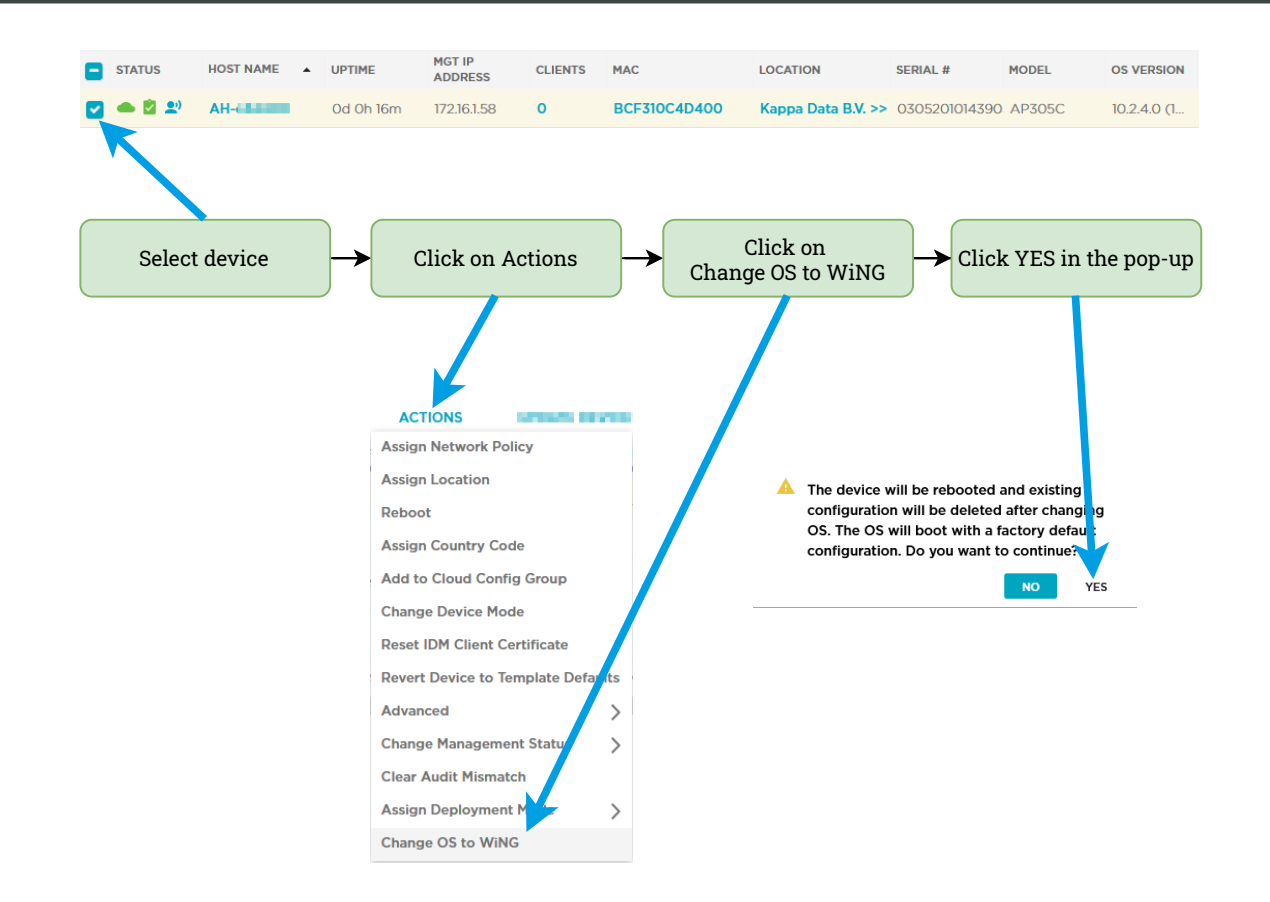

**Questions or need advice? Get in touch with our experts!** Phone: +31 (0)70 764 06 00 E-mail: <u>Support@kappadata.nl</u> Kappa Data Laan van Zuid Hoorn 51 2289 DC Rijswijk